## 언론인권센터 데이터 이전 가이드

| 기존 홈페이지                     |            |          | 이전 할 홈페이지                                                         |
|-----------------------------|------------|----------|-------------------------------------------------------------------|
| http://www.presswatch.or.kr |            | =><br>이전 | http://presswatch.gabia.io                                        |
| 센터활동                        | 교육         |          | 센터활동 > 교육소식 (미디어 인권교육)<br>센터활동 > 교육소식 (알권리교육)<br>센터활동 > 교육소식 (기타) |
|                             | 행사         |          | 센터활동 > 행사소식 (행사)                                                  |
|                             | 포럼-토론회     | <b></b>  | 센터활동 > 행사소식(포럼)<br>센터활동 > 행사소식(토론회)                               |
|                             | 성명논평-칼럼    |          | 센터활동 > 성명/논평 / 칼럼                                                 |
| 센터소식                        | 공지사항(공지사항) |          | 공지사항 > 사무처,본부                                                     |
|                             | 공지사항(행사안내) |          | 센터활동 > 행사소식                                                       |
|                             | 언론인권통신     |          | 센터활동 > 언론인권통신                                                     |

2분에 1개의 글만 등록/수정할 수 있음

## 게시물 이전 절차

1. 이전 할 사이트에 로그인을 한다. (기존 사이트는 로그인 필요없음) - http://presswatch.gabia.io

| 2. 메인화면 하단 [로그인] 클릭<br>ID : presswatch 비밀번호 press!@34 |    |  |  |
|-------------------------------------------------------|----|--|--|
| 사단법인 언론인권센터 대표 : 전화 : 사업자등록번호 : 이메일 :                 | 01 |  |  |
| 언론인권센터 © All rights reserved.                         |    |  |  |

## 게시물 입력은 제일 마지막 게시물부터 옮긴다. 분류(구분)에 맞게 선택하고 이전대상 게시물의 등록일을 꼭 입력한다.

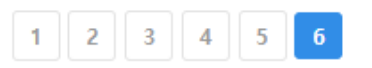

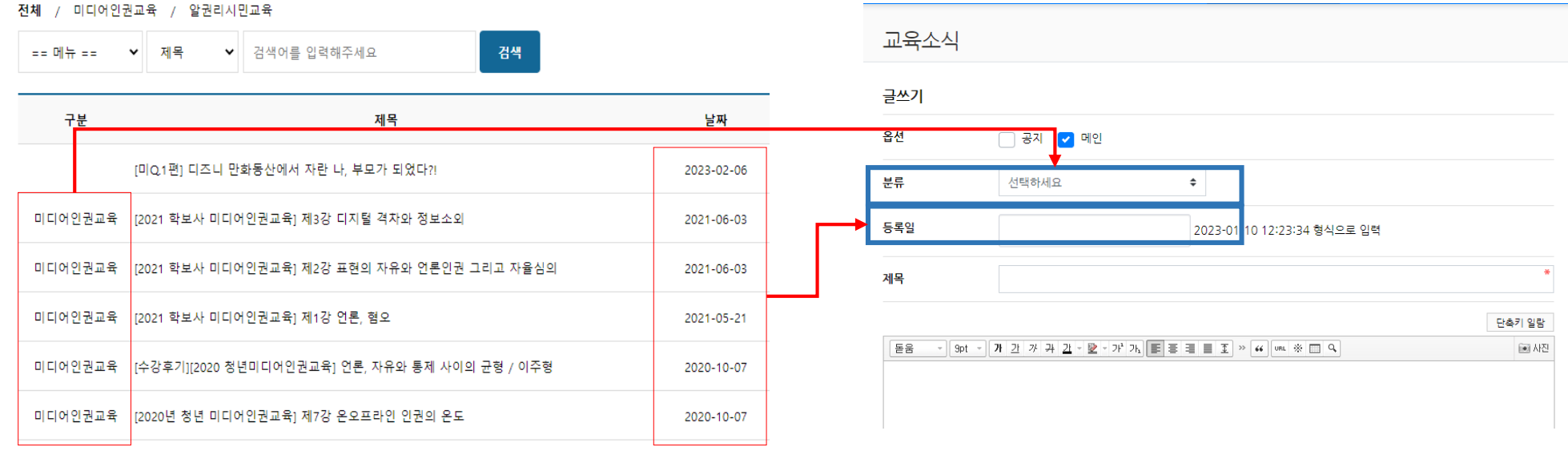

교육

센터활동 > 교육

ᢙ Home > 센터활동 > Ⅰ

http://presswatch.gabia.io/edu\_news

센터활동 > 교육소식

http://www.presswatch.or.kr/board/list.asp?idx=200

## 게시물 이전 방법 2 (예시 – 이미지, 첨부파일 입력)

- 1. 게시물 내용을 드래그하여 복사하고 이전 할 게시판에 붙여넣기하여 입력한다.
- 2. 게시물 내용에 포함되어 있는 이미지가 복사, 붙여넣기로 입력되지 않을 경우,
  - 이미지위에 마우스를 올리고 오른쪽 버튼 클릭 -> 다른이름으로 사진저장(또는 이미지를 다른이름으로 저장)
  - 저장하는 창에서 파일형식이 "jfif"일 경우 꼭 "jpg"로 변경하여 저장 (jpg 또는 png는 바로 저장)

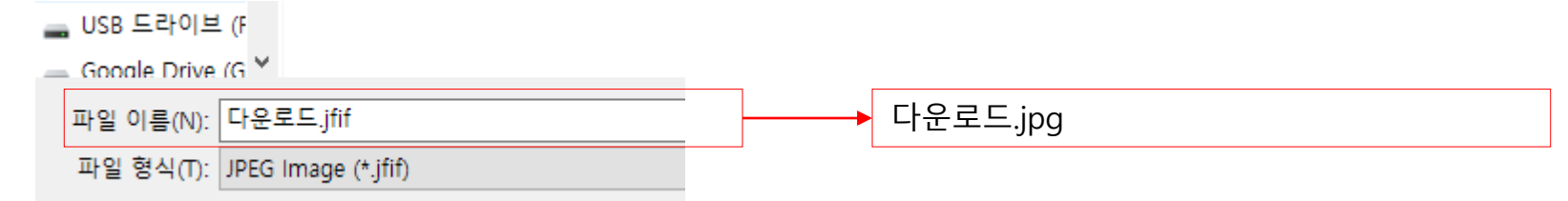

- 저장한 이미지는 입력할 부분에 마우스를 위치 한다음 [사진클릭] – 저장한 이미지 드래그하여 옮긴후 - 등록

| Verdana → 9pt → 7t 2t 7 7t 2t → 2t → 2t → 2t → 2t →                                                                                                    | 💽 사진 |   |
|----------------------------------------------------------------------------------------------------|------|---|
| [제45차 언론인권포럼] 기자의 인권감수성은 언론의 품격<br>국가인권위원회와 언론인권센터가 공동주최한 <언론인들에게 인권교육, 왜 필요한가?> 토론회가 지난 9월7일 국가<br>인권위 배움터에서 열렸습니다. 이번 토론회는 김진웅 교수(선문대 언론광고학부)의 사회로 진행되었습니다. |      | _ |
|                                                                                                    |      |   |

3. 첨부파일이 있는경우, 미리 다운로드 받아 첨부함